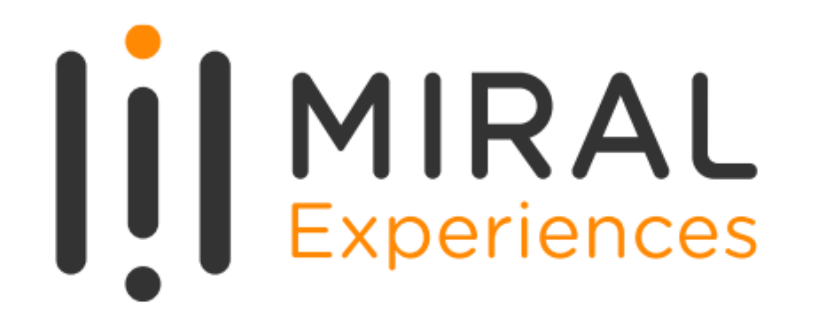

### SUPPLIER USER MANUAL

**Supplier Portal - Supplier Self Registration** 

## TABLE OF CONTENTS

- **1**. ABOUT MIRAL EXPERIENCES
- 2. APPLICATION OVERVIEW
- 3. ILLUSTRATION: SUPPLIER REGISTRATION
- 4. ILLUSTRATION: SUPPLIER MAILS AND NOTIFICATIONS
- 5. ILLUSTRATION: SAVE FOR LATER
- 6. ILLUSTRATION: REQUEST FOR INFORMATION

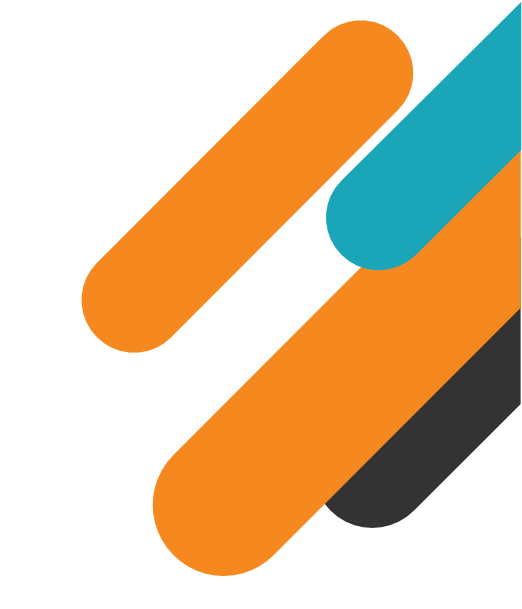

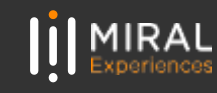

# 01. ABOUT MIRAL EXPERIENCES

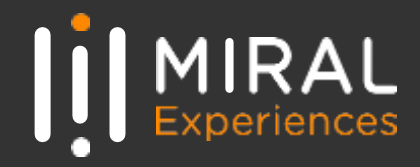

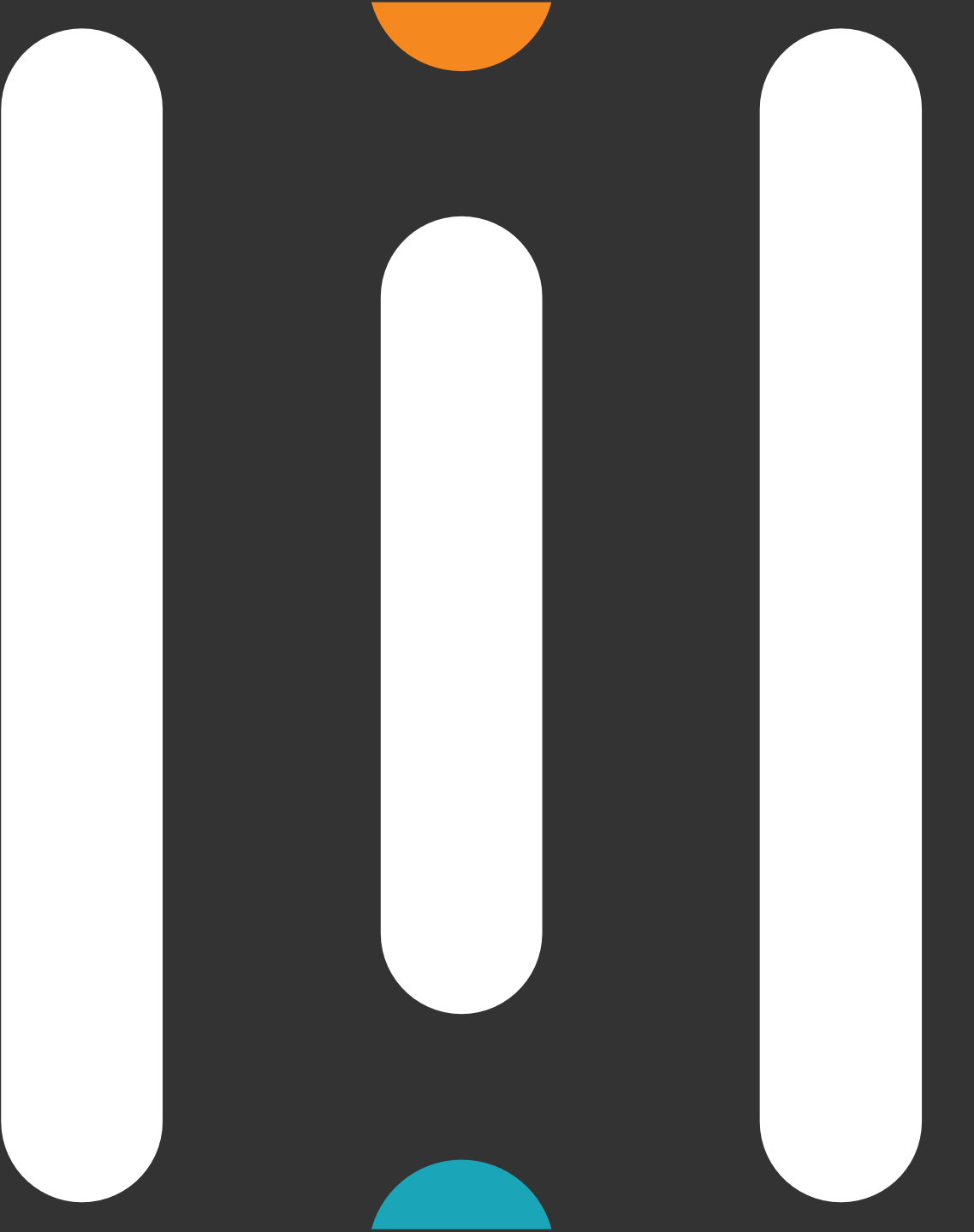

Miral Experiences LLC was established in 2008 to deliver unique, world-class entertainment experiences in the United Arab Emirates' capital, Abu Dhabi. Today, the company operates four award-winning theme parks — Ferrari World Yas Island, Abu Dhabi, the world's first Ferraribranded theme park, Yas Waterworld Yas Island, Abu Dhabi, the UAE's unique Emirati waterpark, Warner Bros. World<sup>™</sup> Abu Dhabi, the world's first-ever Warner Bros. branded indoor theme park and SeaWorld<sup>®</sup> Yas Island, Abu Dhabi, the region's first Marine Life Theme Park.

It also operates neighboring attractions including CLYMB<sup>™</sup> Abu Dhabi, the UAE's ultimate adventure hub featuring the world's biggest indoor skydiving flight chamber and the world's tallest indoor climbing wall, and Qasr Al Watan, an enriching Palace experience that invites the world to share the UAE's culture, knowledge and inspiring journey.

The company and the parks have collectively been recognized across multiple prestigious industry awards, garnering over 200 accolades over the years, including most recently TripAdvisor's Best of the Best Awards, International Travel Awards, MENALAC and MENA Stevie Awards.

Miral Experiences is a wholly owned subsidiary of Abu Dhabi-based Miral LLC.

# 02. APPLICATION OVERVIEW

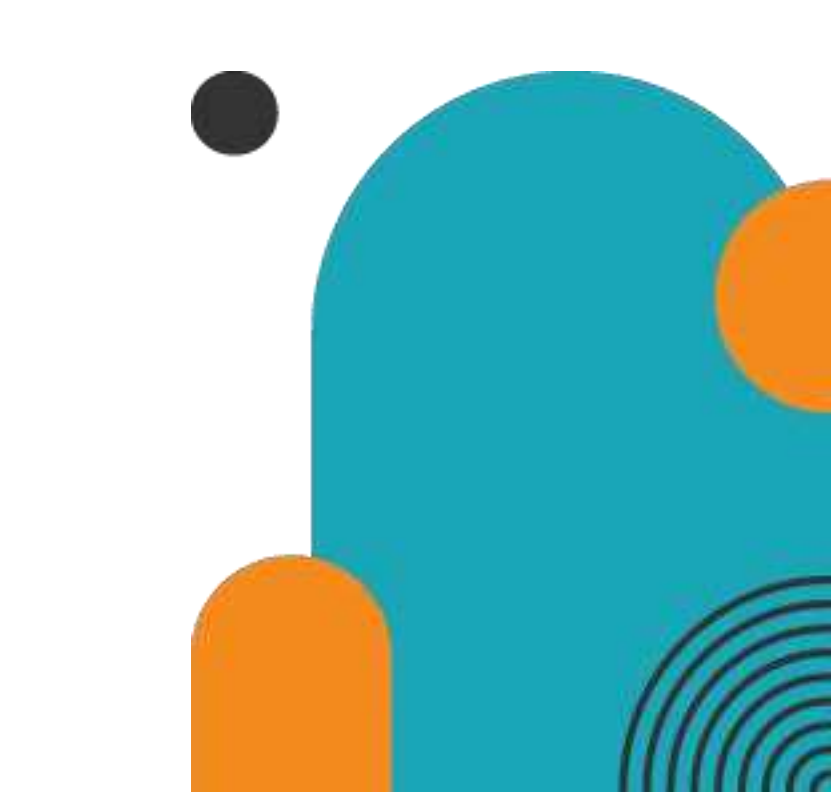

In a bid to streamline our sourcing and supplier management activities as well as enhance collaboration between Miral Experiences and its supply chain, Miral has embarked on a journey to create an online environment where visibility and efficiency are at the forefront of procurement operations.

Using the power of Oracle Fusion, the Miral Supplier Portal gives you access to a secure, integrated work area that provides full visibility to transactions and offers closed loop collaboration with Miral Experiences and its associated entities.

With the now-online supplier portal and sourcing functionalities, you will be able to update your company profile details, offerings, licenses, and certifications. You will also receive sourcing event invitations such as Requests For Quotations (RFQs) and Requests for Proposals (RFPs) and you will be able to place bids as well as track event progress.

In this manual, we will be covering the process and steps to be followed for new supplier registration

Please click on below Supplier Registration Link for Miral Experiences: https://www.ferrariworldabudhabi.com/en/supplier-registration

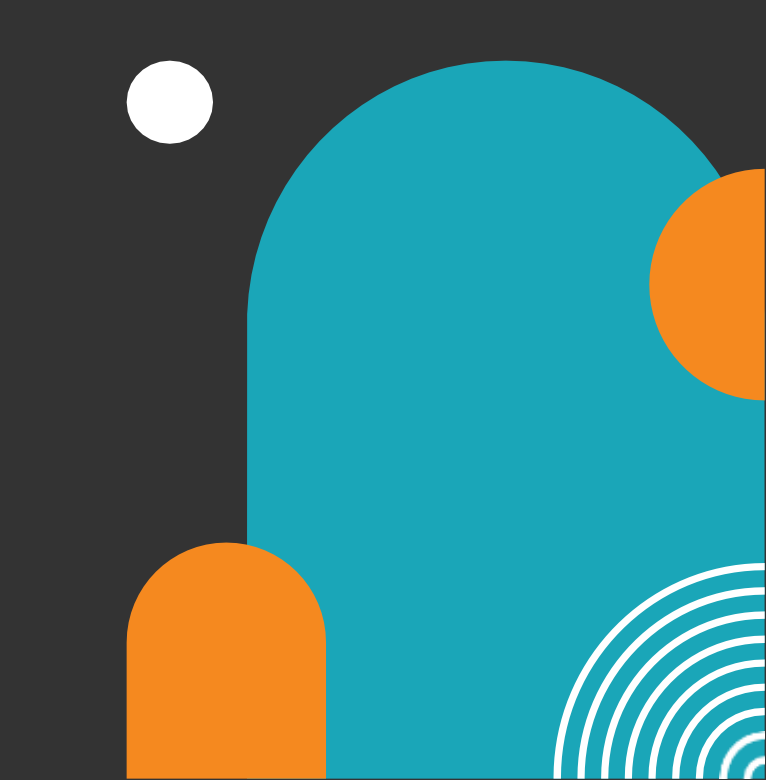

New Supplier Registration

#### Step-1:

Navigate to Miral Experiences website and click on Supplier Registration as shown in below image

#### Need help with your Registration ?

Please contact 'srm-mx@miral.ae' and one of the team will get back to you as soon as possible.

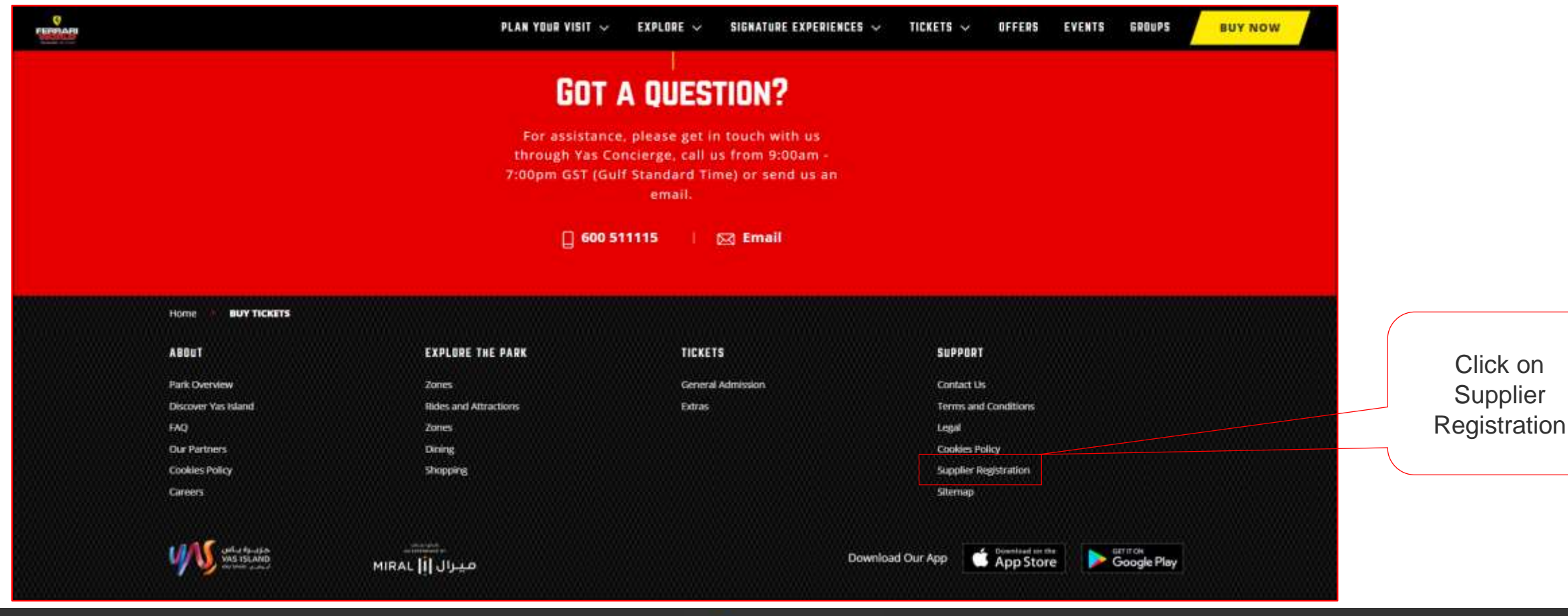

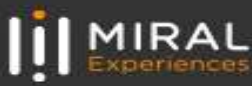

#### Step-2:

#### Click on 'Register Now' as shown in below image

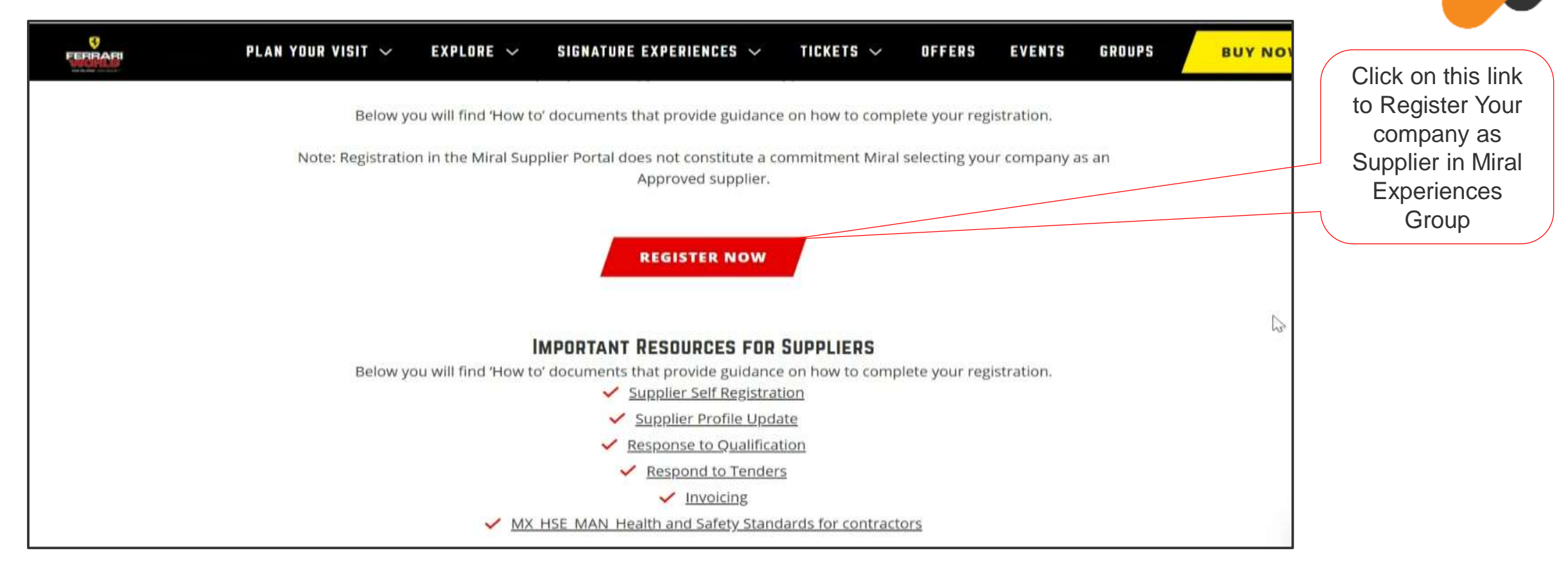

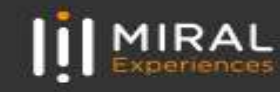

#### Step-3: Verify Email Address

Enter your company 'Email Address' and click on Send Access Code

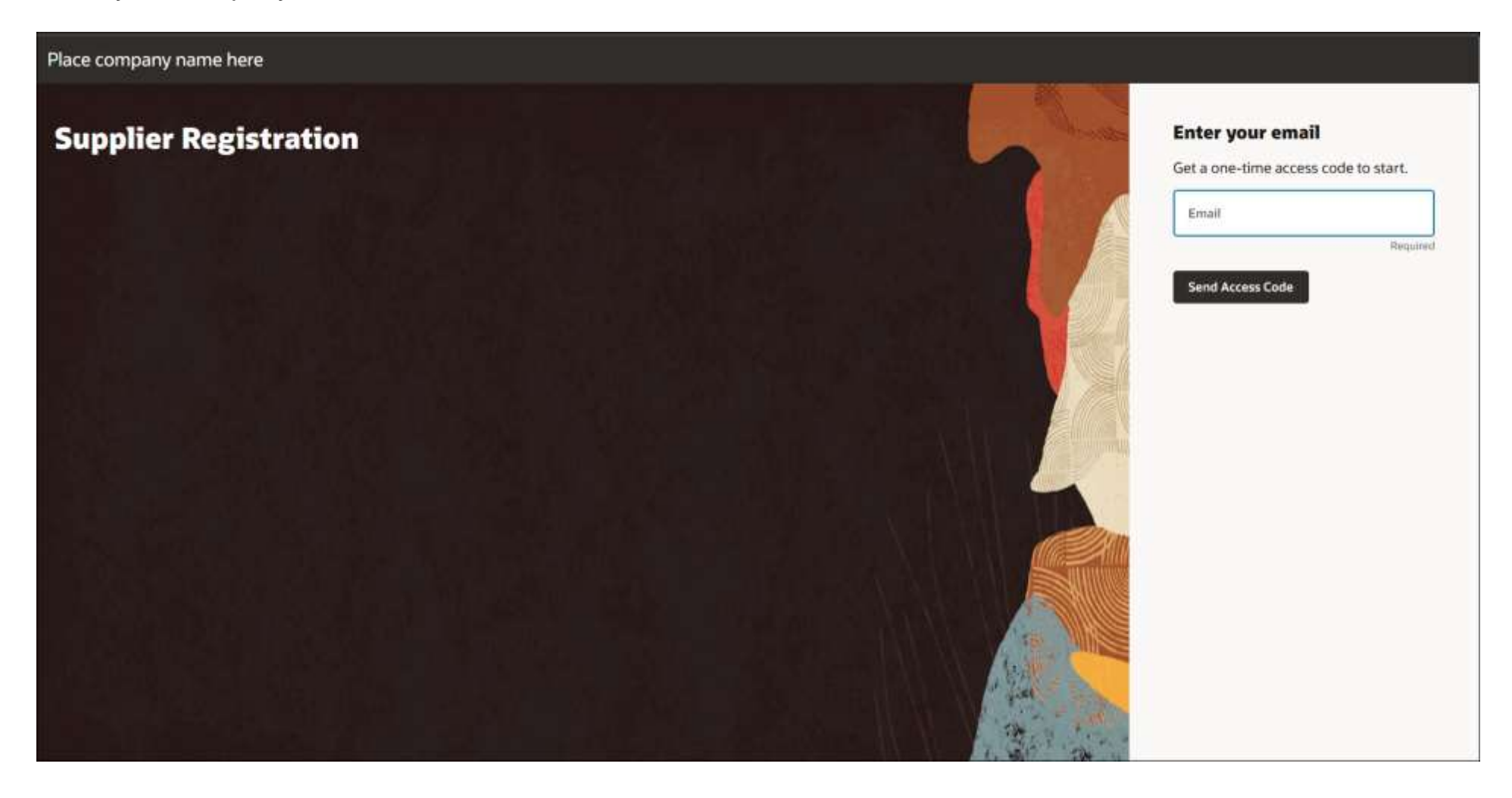

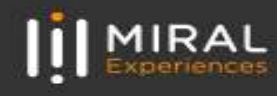

#### Step-3: Verify Email Address (Contd..)

Enter the code which you have received via 'Email Address' and click on Continue

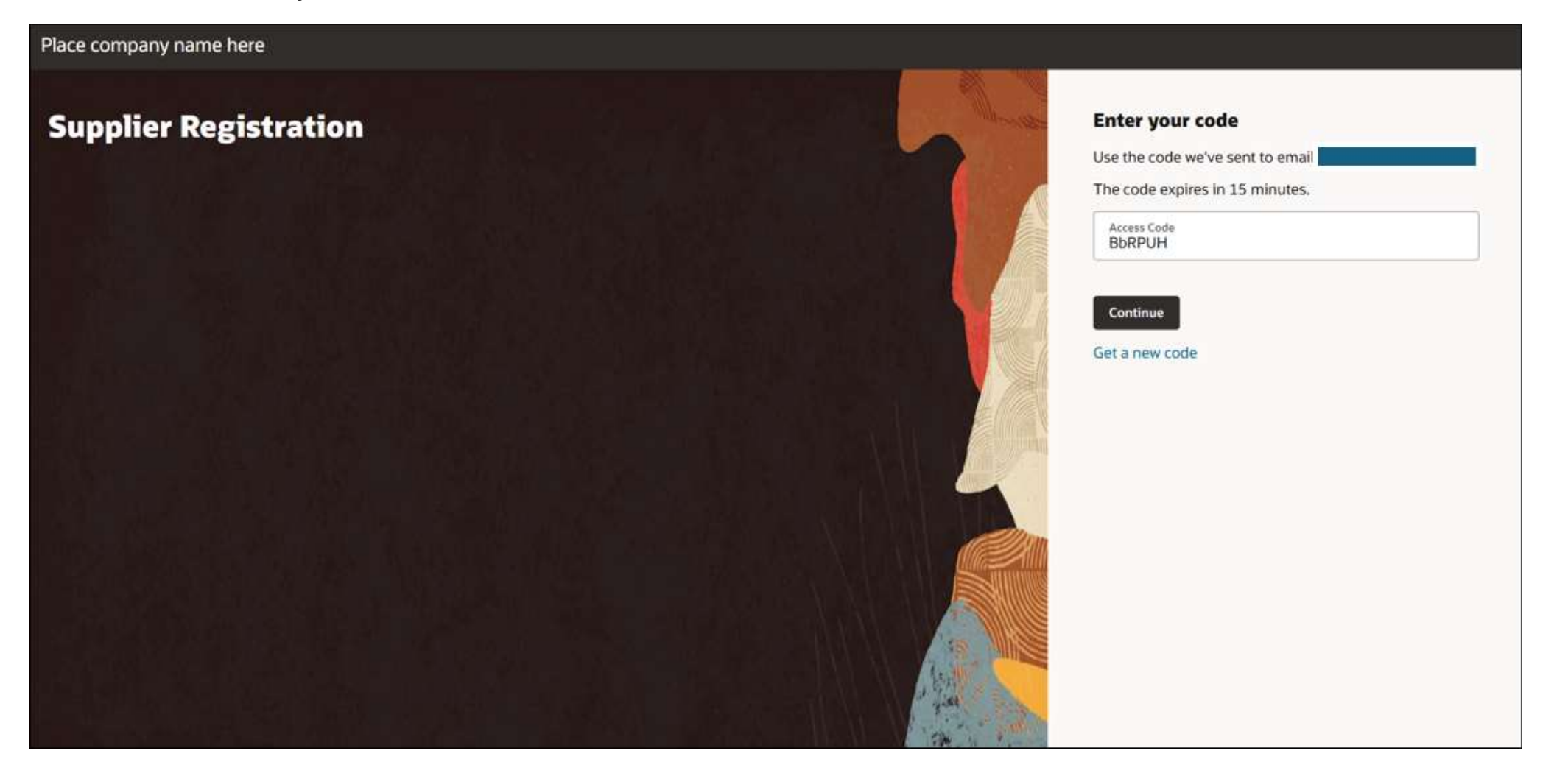

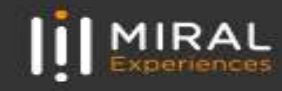

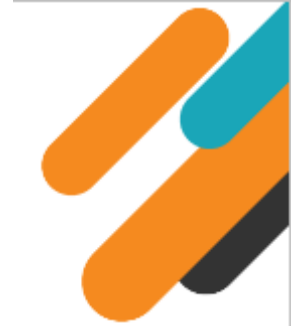

#### Step-4: Company Details

- Upon clicking the registration link, you will be directed to below page, to initiate the registration process
  Enter your company details, as well as the name and email address of the person submitting the registration:
  Enter either D-U-N-S number (for suppliers registering from US/ Canada) or Trade/Commercial License Number or Registered Company Number or Tax Registration Number
  Use official e-mail ID and the same would be used as the username for creating user login to supplier portal
- Select Organization Type, Supplier Type. Supplier Type is optional. Attach tax, company profile and other documents

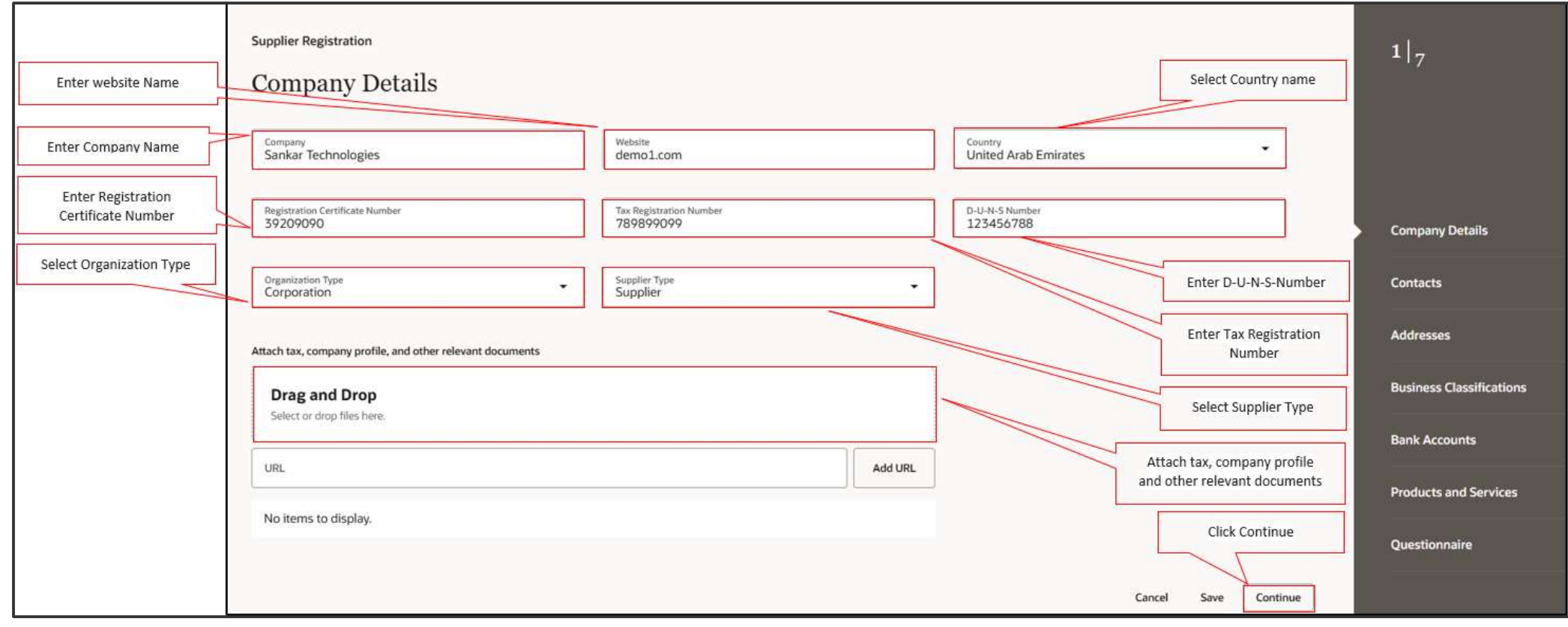

Click on 'Continue' button, the system will navigate to the Contacts page

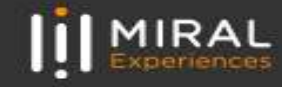

#### Step-5: Contacts

- Enter at least two Contact details
- Enter first contact details First name, Last Name, Email, Job Title, Mobile number, Phone number, Extension number, Fax number (Job title, Fax Number and Extension Number are optional).
- Administrative Contact and Contact need a user account buttons were defaulted as yes.

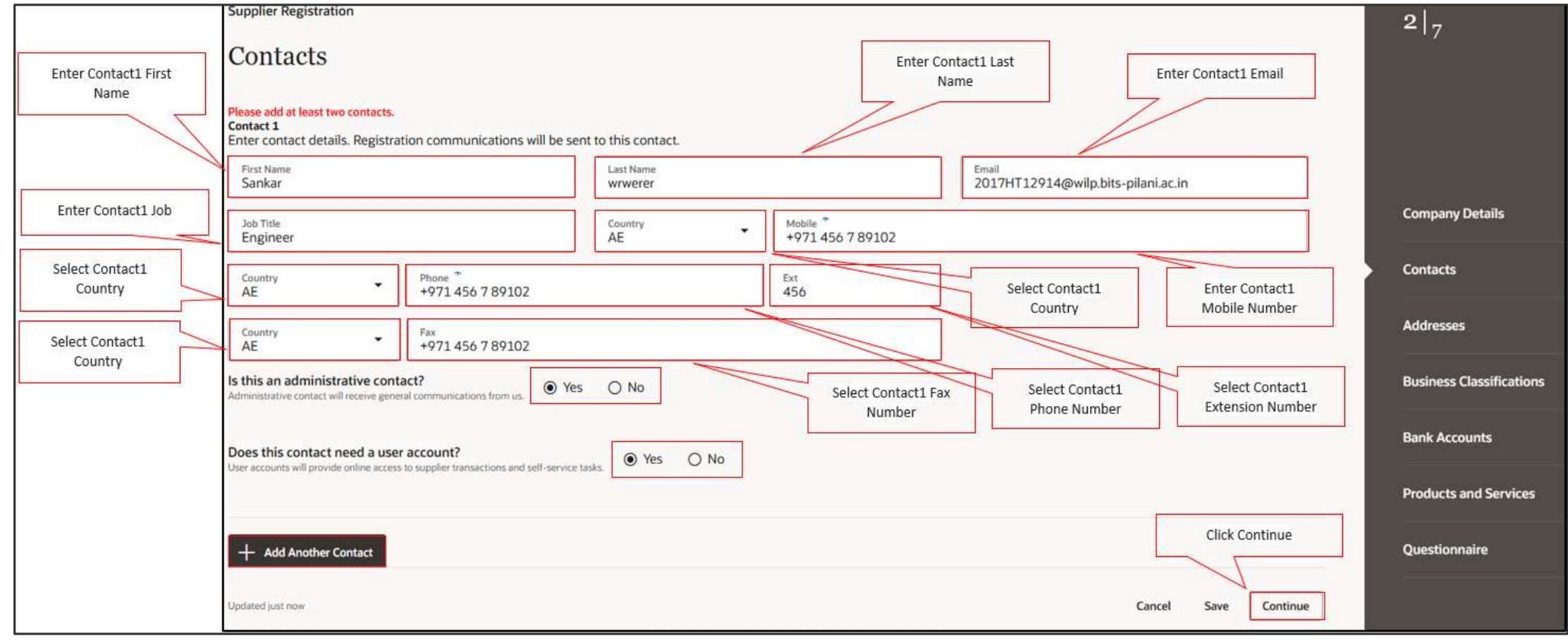

Click on 'Add Another Contact' to enter second contact details

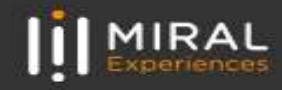

#### Step-5: Contacts (Contd..)

- Enter second contact details First name, Last Name, Email, Job Title, Mobile Number, Phone Number, Extension Number, Fax Number (Job Title, Fax Number and Extension number are optional).
- Administrative Contact and Contact need a user account buttons were defaulted as yes. If need can be changed to No as per requirement.

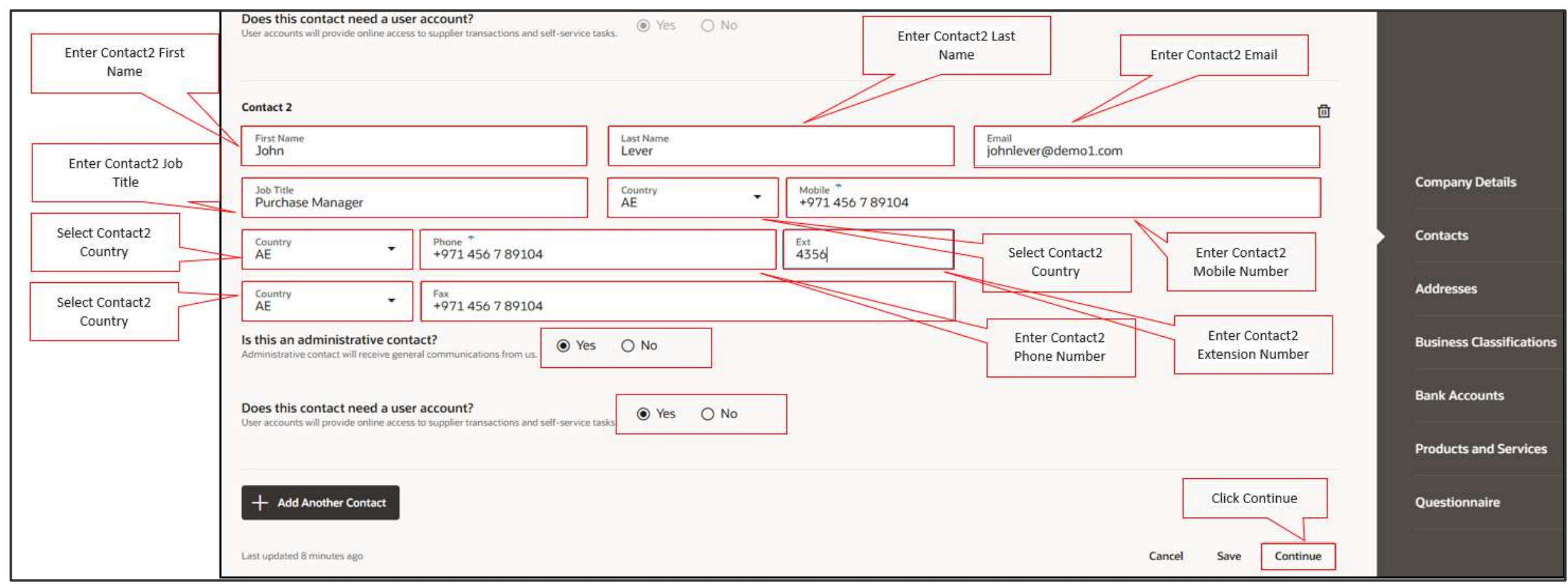

Click 'Continue' button to redirect to Address Page

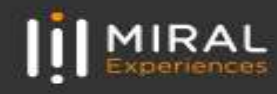

#### Step-6: Address

- Enter Address details. Address Line, Emirate, City, Email, Phone number, Extension Number, Fax number (Address Line, Email, Phone number, Extension Number, Fax number are optional). If Country is UAE, Emirate is Mandatory.
- Select Contacts associated to this Address as per requirement.

|                                                               | Supplier Registration                                                |                                     |                                                                      |                                       |                                                                  |                    |                          |
|---------------------------------------------------------------|----------------------------------------------------------------------|-------------------------------------|----------------------------------------------------------------------|---------------------------------------|------------------------------------------------------------------|--------------------|--------------------------|
|                                                               | Addresses<br>Enter at least one address.                             | The Address name pro-<br>used as th | vided in the registration reque<br>le site(location) name            | st is Se<br>Ord                       | elect all 3 options (Receive Pu<br>Jers, Receive Payments, Bid o | rchase<br>n RFQ's) | 3 7                      |
| Choose country your<br>company is located in<br>from the list | Address 1<br>Address Name<br>Office1                                 | What's t                            | his address used for? Select at least<br>ive Purchase Orders Z Recei | 2 purpose.<br>ve Payments 📄 Bid on RF | :Qs                                                              | D                  |                          |
| Enter Address, Emirate<br>if country is UAE                   | Country/Region<br>United Arab Emirates<br>Address Line 1 or P.O. Box | Addre                               | ss Line 2                                                            | Emi                                   | rate                                                             | •                  | Company Details          |
| Enter the city                                                | City<br>Dubai                                                        | King                                | NUBU                                                                 |                                       | uai                                                              |                    | Contacts<br>Addresses    |
| Enter Email, phone,<br>Extension, Fax number                  | Email<br>abcd@gmail.com                                              | Countr                              | • Phone +971 45                                                      | 6 7 89012                             | Ext<br>4536                                                      |                    | Business Classifications |
| for Office                                                    | AE +97.<br>Which contacts are associated to this                     | 1 456 7 89012<br>s address?         |                                                                      |                                       |                                                                  |                    | Bank Accounts            |
| Check the Contacts<br>associated                              | John Sanka                                                           | Lever<br>ar wrwerer                 | johnlever@demo1.c                                                    | om<br>o.bits-pilani.ac.in             | Purchase Manager                                                 | Click Continue     | Questionnaire            |
|                                                               | Last updated 3 minutes ago                                           |                                     |                                                                      |                                       | Cancel                                                           | Save Continue      |                          |

Click 'Continue' button to redirect to Business Classifications Page

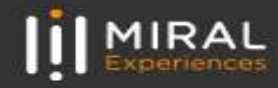

Step-7: Business Classifications

- Provide business classification details to enter all the required certification details example like Trade License with start date and expiry
- After entering certificate number, start date and expiry date, ensure to click check box to confirm certificate details entered to proceed to next screen

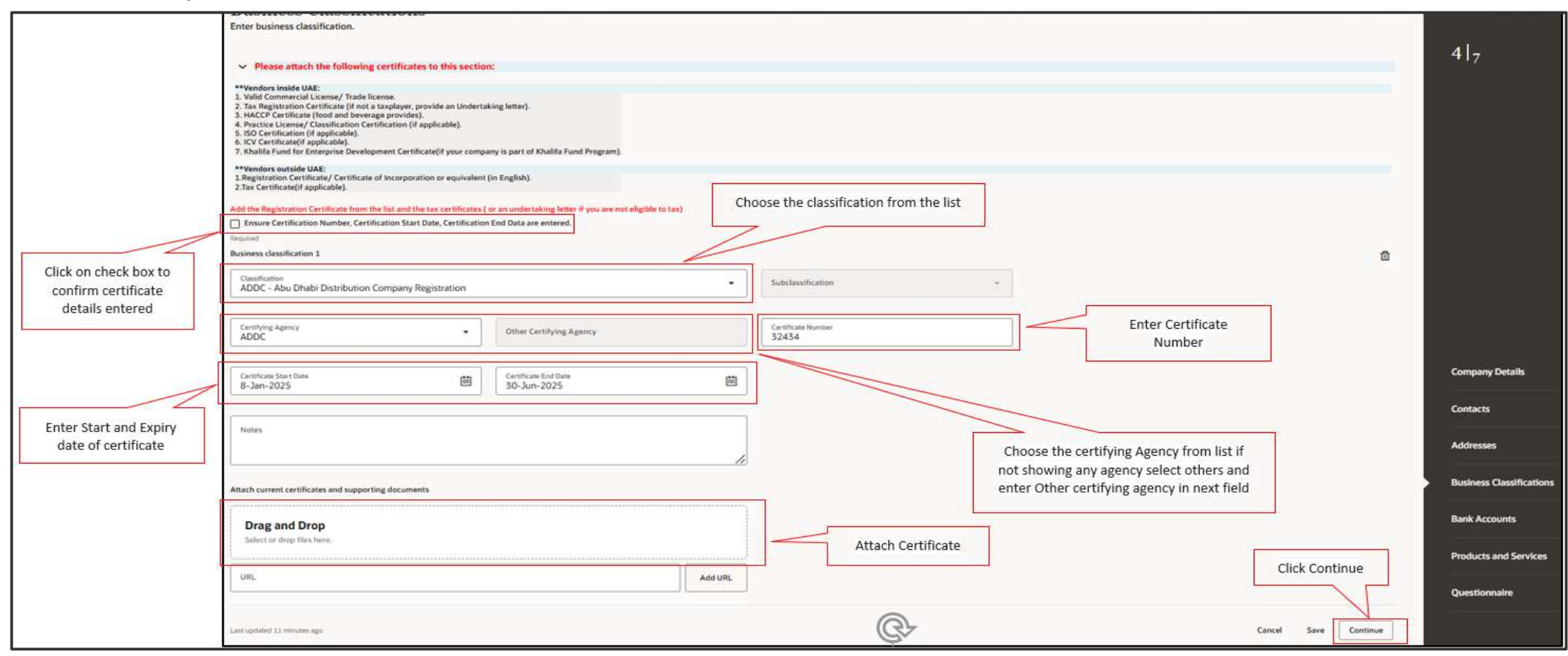

Click 'Continue' button to redirect to Next Page / Click Product and Services in Menu to go to Product and Services Page

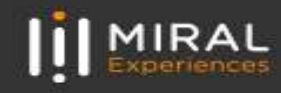

#### Step-8: Products and Services

Select category by Clicking Check box, Click the arrow to choose Level 2 or 3

| Supplier Registration                                                                                                    |                                                                             |                               |                                                     | 6 -                      |
|----------------------------------------------------------------------------------------------------|-----------------------------------------------------------------------------|-------------------------------|-----------------------------------------------------|--------------------------|
| Products and Services<br>Enter at least one products and services category.                                                                |                                                                             |                               |                                                     |                          |
| Select the product category from the drop-down menu below, identical as listed on your business<br>Click the arrow to choose level 2 or 5. | icense.                                                                     | Expand the Ca<br>the Products | tegories list and choose<br>& Services that you are |                          |
| Q. Search by category or description                                                                                                    |                                                                             | going t                       | o Utter for Miral                                   |                          |
| 1 selected View Selected Clear Selected                                                                                                    |                                                                             |                               |                                                     |                          |
| Category                                                                                                    | Description                                                                 |                               | (i)                                                 |                          |
| D 3D Printing Building Construction Contracting                                                                                            | 3D Printing Building Construction Contracting                               |                               |                                                     |                          |
| Advertising Billboards Contracting                                                                                                    | Advertising Billboards Contracting                                          |                               |                                                     |                          |
| Alforestation Contracting                                                                                                    | Afforestation Contracting                                                   |                               |                                                     |                          |
| Agricultural Tools Trading                                                                                                    | Agricultural Tools Trading                                                  |                               |                                                     | Company: Datally         |
| Airports Contracting                                                                                                    | Airports Contracting                                                        |                               |                                                     | Company Decans           |
| All Kind Building Projects Contracting                                                                                                    | All Kind Building Projects Contracting                                      |                               |                                                     | Contacts                 |
| All Kinds of Warehouses Contracting                                                                                                    | All Kinds of Warehouses Contracting                                         |                               |                                                     | Addresses                |
| Area Cooling Stations Construction Contracting                                                                                             | Area Cooling Stations Construction Contracting                              |                               |                                                     |                          |
| Artificial Marble Manufacturing                                                                                                    | Artificial Marble Manufacturing                                             |                               |                                                     | Business Classifications |
| Asbestos-cement, Cellulose Fiber-cement and the Like Products     Manufacturing                                                            | Asbestos-cement, Cellulose Fiber-cement and the Like Products Manufacturing |                               |                                                     | Bank Accounts            |
| Block Works                                                                                                    | Block Works                                                                 |                               | Click Continue                                      | Products and Services    |
| Bricks Trading                                                                                                    | Bricks Trading                                                              |                               |                                                     |                          |
| P Reiders & Dame Contracting                                                                                                    | Rridone & Dame Cristratino                                                  |                               | V                                                   | Questionnaire            |
| Last updated 28 minutes ago                                                                                                    |                                                                             |                               | Cancel Save Continue                                | 1                        |

#### Click 'Continue' button to redirect to Questionnaire Page

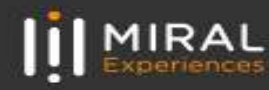

#### Step-9: Questionnaire

 Enter the questionnaire details as part of Miral Supplier registration process, you must provide details for below list of questions upload the required attachments wherever required. Company Information section, enter required details

| Supplier Registration                                                                                                    |        |      |        | 71-                     |
|----------------------------------------------------------------------------------------------------|--------|------|--------|-------------------------|
| Questionnaire                                                                                                    |        |      |        |                         |
|                                                                                                    |        |      |        |                         |
| Company Information  Miral Experiences - Non-Disclosure Agreement  Miral Experiences/Destinations - POA  Ownership and Financials  Insurance Documents             |        |      |        |                         |
| Section 1 of 5                                                                                                    |        |      |        |                         |
| 1. Is your company a member of a group of companies? Select Yes or No                                                                                              |        |      |        |                         |
| Q Hint: sister company, parent company, etc. Supporting documents aux-optional                                                                                     |        |      |        |                         |
| <ul> <li>a. Yes</li> </ul>                                                                                                    |        |      |        |                         |
| O b. No                                                                                                    |        |      |        |                         |
| Add Attachments (1)     Attach documents if available                                                                                                    |        |      |        |                         |
|                                                                                                    |        |      |        |                         |
| Comments                                                                                                    |        |      |        |                         |
| Salact Miral Group Entity which                                                                                                    |        |      |        | Company Details         |
| 2. Please specify for which Miral Group entity you are registering.<br>Officience select for which Miral Group entity you are registering.<br>You need to register |        |      |        |                         |
| Compared Regulared                                                                                                    |        |      |        | Contacts                |
| O a. MIRAL LLC                                                                                                    |        |      |        | Addresses               |
| b. Miral Experiences LLC                                                                                                    |        |      |        |                         |
| O c. RILAM Corporate                                                                                                    |        |      |        | Business Classification |
| O e. Yas Bay Arena                                                                                                    |        |      |        | Bank Accounts           |
| ○ £ Yas Village BU                                                                                                    |        |      |        |                         |
| 3. Is your company currently involved in any legal proceedings or arbitration related to your business activities?                                                 |        |      |        | Products and Services   |
| Ø If yes, please explain.<br>Renuired                                                                                                    |        |      |        | 0                       |
|                                                                                                    |        |      |        | Questionnaire           |
| Last updated 1 second ago                                                                                                    | Cancel | Save | Submit |                         |

Scroll down to enter company information details

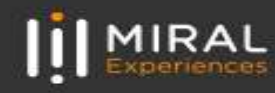

| yes, please explain.                                            |                  |                                                               |  |                                                                                                    |
|-----------------------------------------------------------------|------------------|---------------------------------------------------------------|--|----------------------------------------------------------------------------------------------------|
| ined                                                            | Select Yes or No |                                                               |  |                                                                                                    |
| No Ves                                                          |                  |                                                               |  |                                                                                                    |
| ments                                                           |                  |                                                               |  |                                                                                                    |
|                                                                 | 10               |                                                               |  |                                                                                                    |
| at is the Company Date of incorporation?<br>and                 | _                | Enter date of                                                 |  |                                                                                                    |
| -JAN-1999                                                       |                  | incorporation                                                 |  |                                                                                                    |
| w many years of experience does your company have in its        | field?           |                                                               |  |                                                                                                    |
| ars of Experiences                                              |                  |                                                               |  |                                                                                                    |
|                                                                 |                  | Enter Years of                                                |  |                                                                                                    |
|                                                                 |                  | experience                                                    |  | Company Details                                                                                                |
| ll suites                                                       |                  | experience                                                    |  | Company Details<br>Contacts                                                                                    |
| ments                                                           |                  | experience                                                    |  | Company Details<br>Contacts<br>Addresses                                                                       |
| ments<br>did you hear about Miral Experiences?<br>ed            |                  | experience                                                    |  | Company Details<br>Contacts<br>Addresses<br>Business Classifications                                           |
| nments<br>r did you hear about Miral Experiences?<br>ed         |                  | Enter how you<br>hear about Miral                             |  | Company Details<br>Contacts<br>Addresses<br>Business Classifications                                           |
| ments<br>did you hear about Miral Experiences?<br>d             |                  | experience<br>Enter how you<br>hear about Miral<br>Experience |  | Company Details<br>Contacts<br>Addresses<br>Business Classifications<br>Bank Accounts                          |
| mments<br>w did you hear about Miral Experiences?<br>ired<br>sb |                  | experience<br>Enter how you<br>hear about Miral<br>Experience |  | Company Details<br>Contacts<br>Addresses<br>Business Classifications<br>Bank Accounts<br>Products and Services |

Click 'Next Section' button to enter details for Non-Disclosure Agreement section

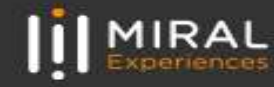

- Download the NDA from the 'View question attachments' option
- Read completely and sign the document
- Attach the NDA
- After entering all required details, click Next section

| Supplier Registration                                                                                                    | 717                      |
|----------------------------------------------------------------------------------------------------|--------------------------|
| Questionnaire                                                                                                    | - • • <b>/</b> ·         |
| Company Information  Miral Experiences - Non-Disclosure Agreement  Miral Experiences/Destinations - POA  OWnership and Financials  Insurance Documents  O                                                                                                    |                          |
| Section 2 of 5                                                                                                    |                          |
| <ul> <li>7. To be considered as a Miral Experiences or Miral Destinations supplier, you must confirm acceptance &amp; submit a signed copy (<u>(f you have comments, contact us via email with a marked-up version</u>).</li> <li>The NDA should be signed by the authorized signatory mentioned in the cartificate or by a notarized POA.</li> <li>The company, name on the first case of the NDA should match the exact name (replayed on the cartificate.</li> <li>The last gape of the NDA includes a conflict-of-interest declaration, which about d be intered by ticking one of the boxes according to the case.</li> </ul> |                          |
| P** Please download the form from the following link:       View question attachments (1)       Required   Select Yes                                                                                                    |                          |
| a. Yes                                                                                                    |                          |
| Required                                                                                                    |                          |
| Atd Attachments (1)     Attach NDA                                                                                                    |                          |
|                                                                                                    | Company Details          |
| End of Section 2 of 5                                                                                                    |                          |
| Previous Section Click Next Section                                                                                                    | Contacts                 |
|                                                                                                    | Addresses                |
|                                                                                                    | Business Classifications |
|                                                                                                    | Bank Accounts            |
|                                                                                                    | Products and Services    |
|                                                                                                    | Questionnaire            |
| Lipitate just new                                                                                                    |                          |

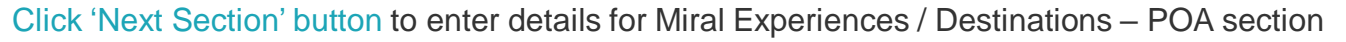

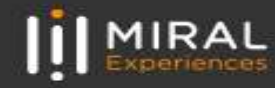

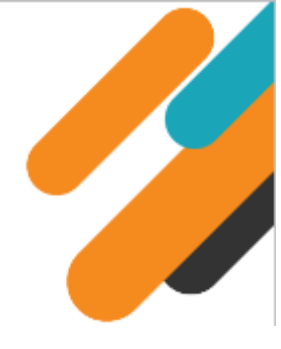

| <ul> <li>Step-9: Questionnaire (Contd)</li> <li>After entering all required details, click Next section</li> </ul>                                                                                                    |                    |                                     |  |
|----------------------------------------------------------------------------------------------------|--------------------|-------------------------------------|--|
| Supplier Registration Questionnaire                                                                                                    |                    | 717                                 |  |
| Company Information Miral Experiences - Non-Disclosure Agreement Miral Experiences/Destinations - POA O Ownership and Financials Insurance Documents Section 3 of 5                                                                                                    |                    |                                     |  |
| B. <u>A Power of Attorney (POA) identifies the authorized signatory for your company.</u> Does the designated signatory have the authorization to sign the NDA and contracts by being listed on the company's registration certificate, such as the Trade License or Certificate of Incorporation?     1) If YES: Please Re-attach the Trade License/Certificate of Incorporation     2) If NO: Please attach a Notarized Power of Attorney (POA) OR a Notarized Authorization letter for the current signatory individual, granting them authority to sign on behalf of the registered company. |                    |                                     |  |
| Bequired     Select Yes or No as per requirement       O b. No     Select Yes or No as per requirement                                                                                                    |                    |                                     |  |
| Required Attachments (1) Attach required documents                                                                                                    |                    | Company Details                     |  |
| End of Section 3 of 5 Previous Section Next Section Click Next Section                                                                                                    |                    | Contacts                            |  |
|                                                                                                    |                    | Business Classifications            |  |
|                                                                                                    |                    | Bank Accounts Products and Services |  |
|                                                                                                    |                    | Questionnaire                       |  |
| Apdated sett from                                                                                                    | Cancel Save Submit |                                     |  |

Click 'Next Section' button to enter Ownership and Financials section

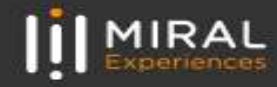

#### • After entering all required details, click Next section

| Supplier Registration                                                                                                    |                                                                                                    |                 | 2221                     |
|----------------------------------------------------------------------------------------------------|----------------------------------------------------------------------------------------------------|-----------------|--------------------------|
| Questionnaire                                                                                                    |                                                                                                    |                 | 7  <sub>7</sub>          |
| Company Information Miral Experiences - Non-Disclosure A                                                                            | Agreement  Miral Experiences/Destinations - POA  Ownership and Financials  Insurance Documents  Insurance Documents             |                 |                          |
| section 4 or 5<br>9. Miral Experience's policies require a bank guarantee for any advance payme                                     | ents in excess of AED 250,000 (subject to change).                                                                              |                 |                          |
| <ul> <li>This is not a request to submit one at this stage. It confirms your willingness<br/>Required</li> <li>a. Accept</li> </ul> | St to provide the guarantee whenever you request an advance payment that exceeds the threshold. Click Accept as per willingness |                 |                          |
| 10. Miral Experience's proposed payment terms are 30 calendar days credit fro<br>Resulted                                           | om the end of the month of receipt of the original valid invoice. Is your company willing to extend this credit facility?       |                 |                          |
| a. Yes     b. Alternative payment terms                                                                                             | Select Yes or Alternative<br>payment terms as per<br>requirement                                                                |                 |                          |
| Comments                                                                                                    |                                                                                                    |                 |                          |
|                                                                                                    |                                                                                                    |                 | Company Details          |
| 11. Are any of your corporate officers, partners, or owners connected with Miral Exper<br>If yes, provide details.                  | riences or any other theme parks' operators?                                                                                    |                 | Contacts                 |
| Required Select                                                                                                    | t Yes or No as per                                                                                                    |                 | Addresses                |
| O b. No                                                                                                    | requirement                                                                                                    |                 |                          |
| Comments                                                                                                    |                                                                                                    |                 | Business Classifications |
|                                                                                                    |                                                                                                    |                 | Bank Accounts            |
| End of Section 4 of 5                                                                                                    |                                                                                                    |                 | Products and Services    |
| Previous Section Next Section                                                                                                    | Click Next Section                                                                                                    |                 | Questionnaire            |
| Updated just new                                                                                                    |                                                                                                    | Cancel Save Sub | mit                      |

Click 'Next Section' button to enter Insurance documents section

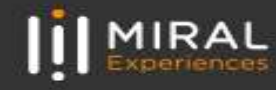

• Enter details in Insurance Documents Section. Review the details entered in all previous sections and click on 'Submit'

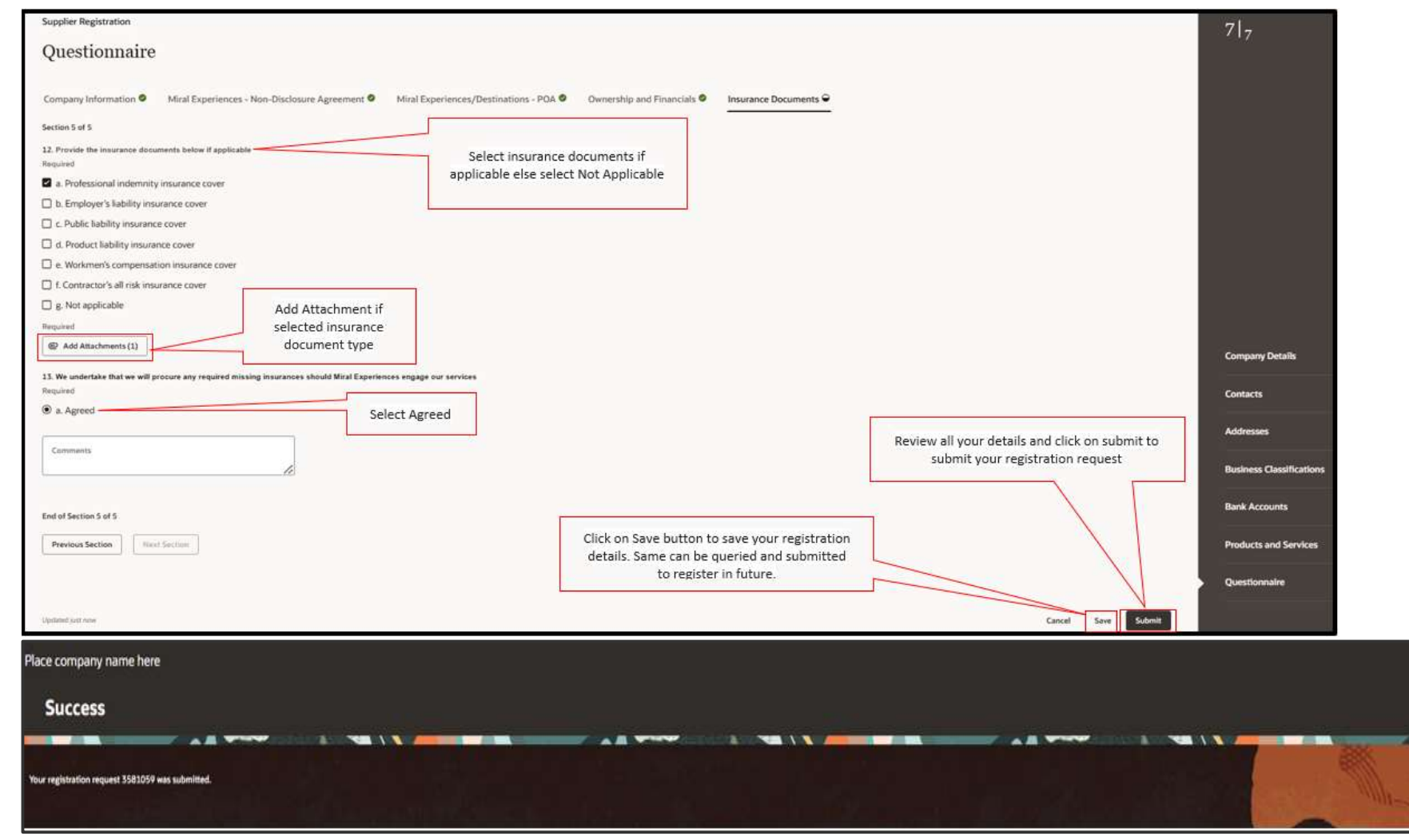

After submitting message will be populated as 'Success' with registration request number

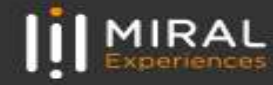

## WELCOME EMAIL FROM MIRAL

As a Supplier Contact User, you will receive the below Email notification. Please click on the link to reset the Password for your User Account.

| Email                                                                                                    |                                      |
|----------------------------------------------------------------------------------------------------|--------------------------------------|
| Oracle Fusion Applications-Welcome E-Mail (External) Index ×                                                    | Sign In<br>Oracle Applications Cloud |
| enpk-dev2.fa.sender@workflow.email.me-dubai-1.ocs.oraclecloud.com 5:09 PM (1 hour ago) to me *                  | Oracle Applications Cloud            |
| Dear Sankar wrwerer,                                                                                            | Reset Password                       |
| Congratulations! Your Oracle Fusion Applications account has been successfully created.                         |                                      |
| Please follow the link below to reset your password.                                                            |                                      |
| https://enok-dev2.fa.em8.oraclectoud.com/443/hcmUl/faces/ResetPassword?ase.gid=176f9ceca13d411ba0d79a3f735ea536 | Submit                               |
| For any issues, contact your system administrator.                                                              |                                      |

When you click on the above link, the Oracle Applications Cloud Reset Password page will be redirected as shown to the right.

Enter a new Password in the relevant field as shown above, reenter the same Password again and click on Submit button.

Note: Password must contain at least 8 characters length with at least one number in it.

As soon as you click on the Submit button, the Password will be changed, and you will receive the User Account to log into the Miral Supplier Portal.

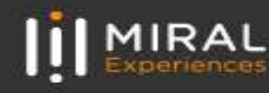

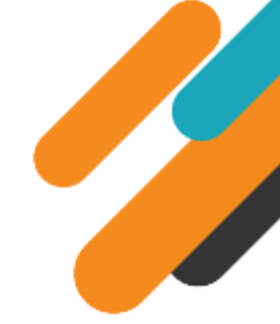

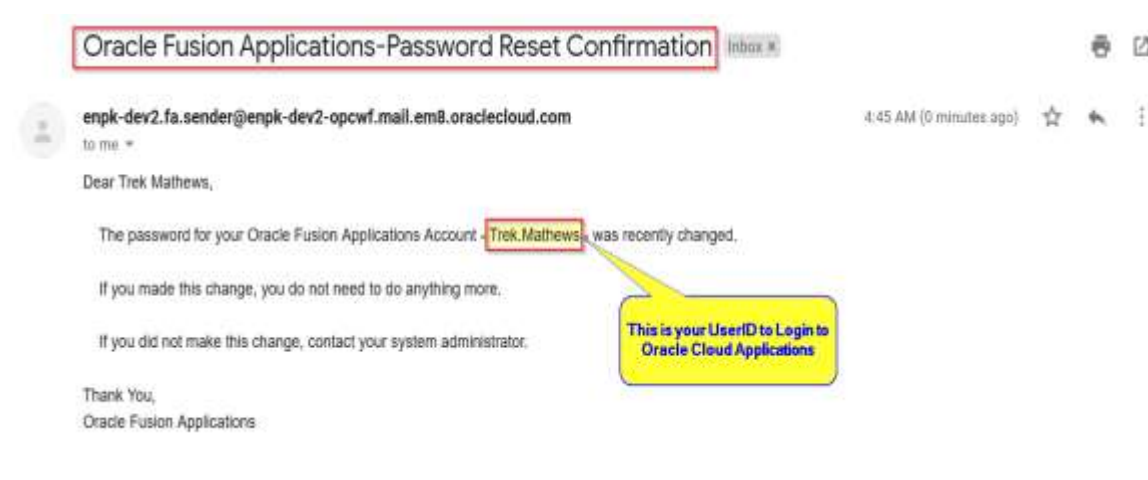

The above Email is the Password Reset Confirmation.

In the above screen, your User Account is highlighted in the red box. Similarly, any Users who perform the Reset Password task successfully will receive the confirmation Email to their Emails which was shared to Miral.

| Sign In<br>Oracle Applications Cloud |        |
|--------------------------------------|--------|
|                                      |        |
| Pastword                             |        |
| Sign In                              |        |
| English ~                            |        |
|                                      | ORACLE |

If you forget your Password, please use the below URL and click on Forgot Password link as shown in the above screen.

https://enpk.login.em8.oraclecloud.com/

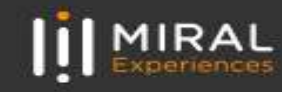

春 12

| Sign In                                                                                                    | Sign In                                                               |
|----------------------------------------------------------------------------------------------------|-----------------------------------------------------------------------|
| Oracle Applications Cloud                                                                                                    | Oracle Applications Cloud                                             |
| Forgot Password         * User Name or Email         User Name or Email         * Options         • Forgot user name         • Forgot password         Submit       Cancel | Company Single Sign-On or Trek.Mathews Forget Password Sign In Endish |

Enter the Username or Email (Email should be the same to where you received the Welcome mail from Miral).

Select the Forgot Password option and click on Submit button

#### System Login and Navigation to Supplier Portal

To start, you'll need to log into the Miral Supplier Portal. Please use the credentials provided to you as part of the Welcome Email and enter them in the appropriate fields as shown in the below screen on the Sign in page

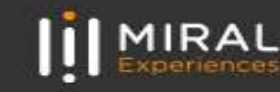

Upon successful log-in, you will be directed to the Miral Supplier Portal homepage.

Click on the home icon (highlighted in green below)

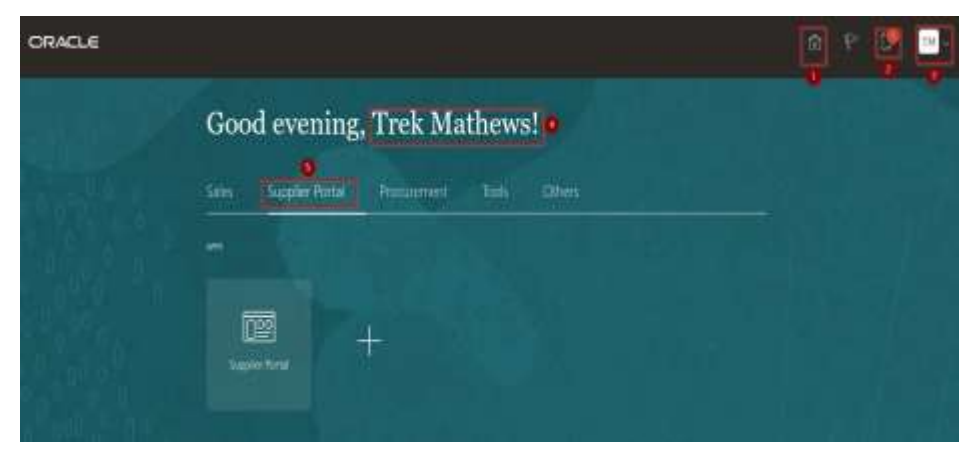

The above screen represents the Home page of the Miral Supplier Portal Login.

- 1. Icon for Home page, you can navigate to Home whenever required by clicking on Home icon.
- Icon for Active Notifications where you have not taken any action represented by the 'Bell' icon. Here you can see Qualification requests, Negotiation events (RFQ, Auction and RFI's) from Miral and you can respond to us through the Portal.

- 3. Icon for User Accessibility, User Preference Settings also to Sign Out from Miral Supplier Portal.
- 4. The Username under which you are logged in is displayed.
- 5. Tab for the Supplier Portal module where users can access and respond to Miral.

This navigation homepage is your personalized home page containing all accesses available to your company, such as Supplier Portal, Procurement etc...

#### Click on the Supplier Portal tab, then select the Supplier Portal app

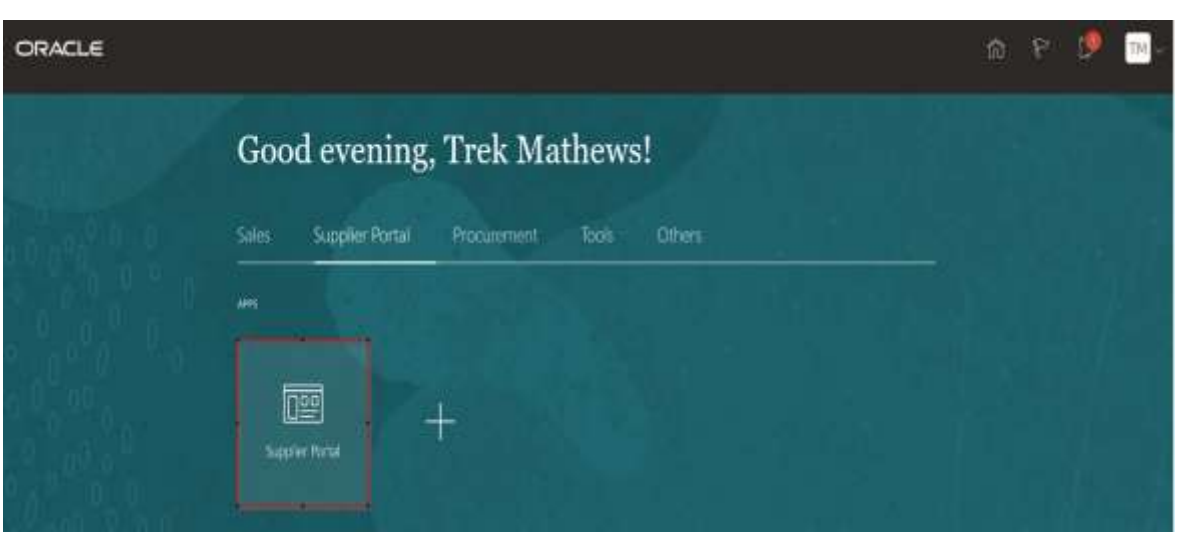

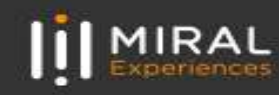

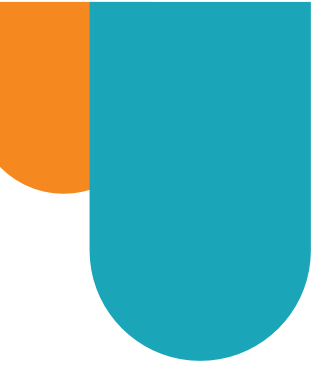

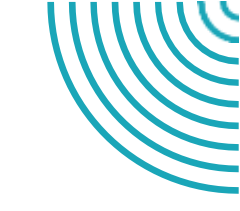

# THANK YOU!

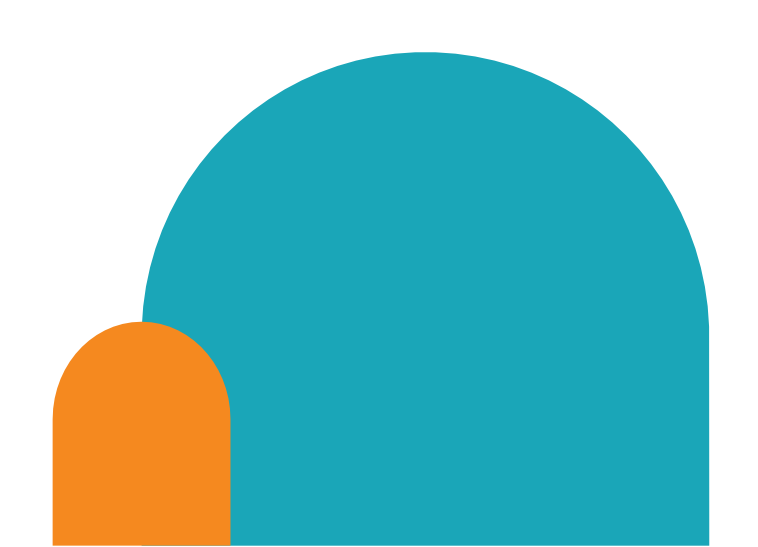

#### Contact details

If you have any questions.please reach out to the contact below.

#### Supplier Relationship Management

E <u>srm-mx@miral.ae</u>